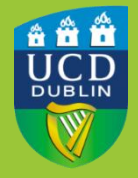

University College Dublin IT Services – Seirbhísí TF

# DEVICE HEALTH - HOW TO INSTALL ON APPLE MAC

Device Trust uses a piece of software called Device Health Application that runs on client devices. It is an add on to, and provides a significant enhancement to, our existing MFA service. It can determine if that device meets the approved minimum security requirements as set out in the <u>Device Protection Policy</u>.

### **BEFORE YOU BEGIN...**

- Once enabled on your UCD account, any time you try to access a service that uses Single Sign On (SSO), the Device Health Application (DHA) must be present on the computer.
- This applies to any computer, work or personal, you use to access UCD SSO services
- At present, the DHA only reports and offers advice on security requirements. It will not prevent you accessing UCD services even if your device does not meet the minimum-security requirements.

### **INSTALLATION PROCESS**

You will receive an email from IT Services indicating that Device Trust has been applied to your UCD account on a certain date and time. The first time you login to an SSO service after the specified date, you will be prompted to install the Device Health Application onto your computer.

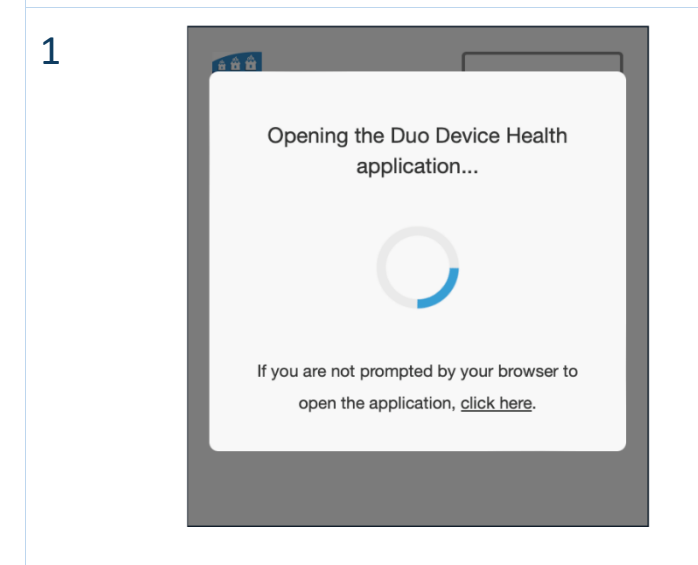

To begin, visit a UCD service that uses SSO for sign in. Enter your **UCD Connect account username and password** as normal and proceed to the MFA screen. Device Trust will check if the Device Health Application is present on your computer.

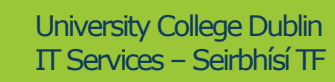

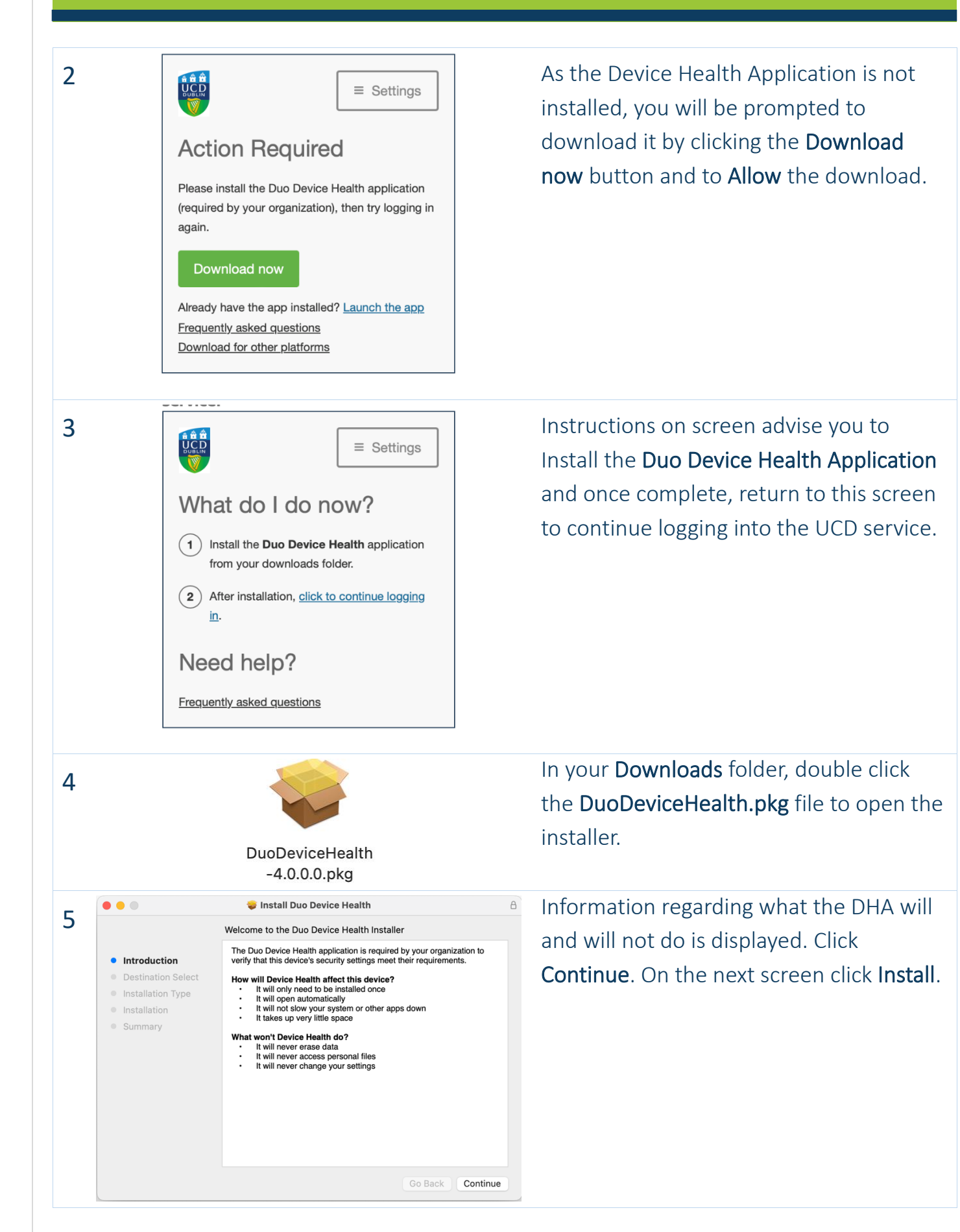

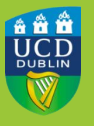

| 6 | Installer<br>Installer is trying to install new software.<br>Touch ID or enter your password to<br>allow this.<br>Use Password<br>Cancel                                                                                                    | Fraction         A control         Security         A control         A control         A control         B control         B control | Several notification screens will appear.<br>Enter your <b>computer password</b> when<br>prompted.                                  |
|---|----------------------------------------------------------------------------------------------------|----------------------------------------------------------------------------------------------------|----------------------------------------------------------------------------------------------------|
| 7 | <ul> <li>* Duo Device Heal<br/>Notifications may<br/>and icon badges.</li> <li>Background Items<br/>"Duo Device Healt<br/>run in the backgro<br/>this in Login Items</li> <li>Background Items<br/>Software from "Du<br/>items that can run<br/>can manage this in</li> </ul> | th" Notifications<br>include alerts, Source<br>Options ~<br>S Added<br>th" added items that can<br>und. You can manage<br>Settings.<br>S Added<br>to Security LLC" added<br>in the background. You<br>in Login Items Settings.                                                                                                    | Notifications may appear on the right<br>side of your screen informing you of<br>changes to your system. These can be<br>dismissed. |
| 8 | <ul> <li>Install Duo I</li> <li>Installation was of installation</li> <li>Destination Select</li> <li>Installation</li> <li>Summary</li> </ul> The installation                                                                                                    | Device Health A<br>completed successfully.<br>Allation was successful.<br>The software was installed.<br>Go Back Close                                                                                                    | Once the installation is complete, click<br>the <b>Close</b> and <b>Move to Bin</b> buttons.                                        |

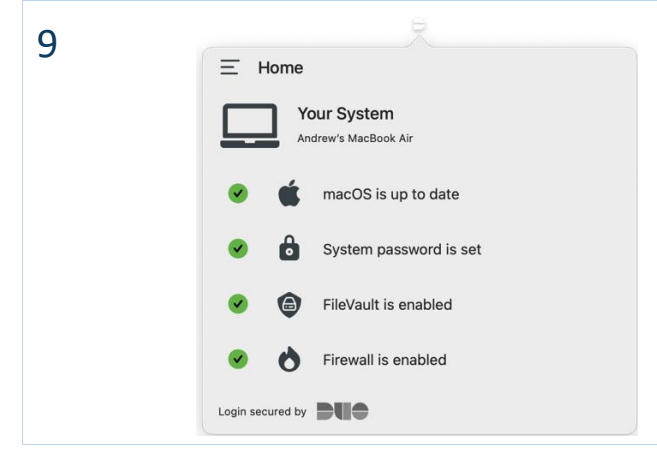

A new icon will appear in the **Menu Bar** at the top of the screen. Clicking on this performs a system health check and compares it to the security requirements set out in the Device Protection Policy.

## **HOW DEVICE TRUST WORKS**

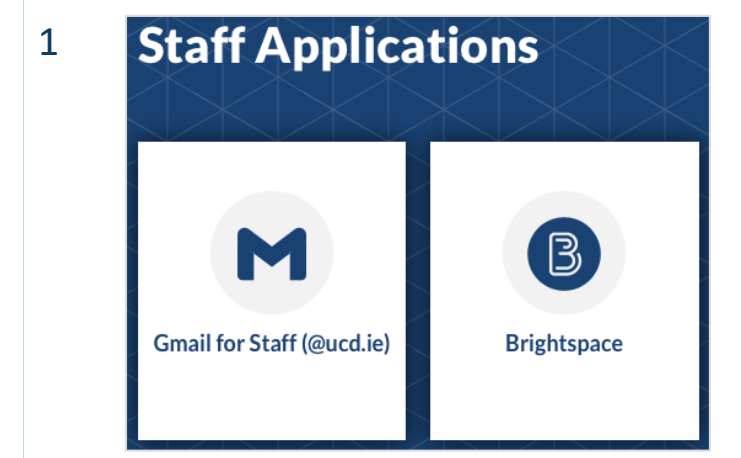

Device Trust works invisibly in the background as part of the MFA process when you access a UCD service that uses Single Sign On.

#### 2

#### UCD Connect Sign On

Use your UCD Connect username and password to log into UCD Google Apps for Staff

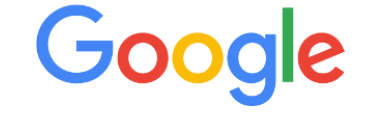

Log in with your UCD Connect username and password as normal.

UCD Connect Username

 UCD Connect Username

 Password

 Reset my Permissions for this Application. What is this?

 More Information

3

Authentication with Duo is required for the requested service.

|                  | ■ Settings |  |  |
|------------------|------------|--|--|
| Device:          |            |  |  |
| Android          | \$         |  |  |
| Send Me a Push   |            |  |  |
| Enter a Passcode |            |  |  |
|                  |            |  |  |

You may now see an animated circle on the Duo MFA screen. This will only appear for a very brief moment while Device Trust communicates with the Device Health Application installed on your computer. You can then complete the MFA process as normal.

# **CONTACT US**

For further assistance, or if you have any queries:

- Contact the UCD IT Helpdesk at 01 716 2700 or <u>www.ucd.ie/ithelp</u>
- □ Visit our website: <u>www.ucd.ie/itservices/devicehealth</u>